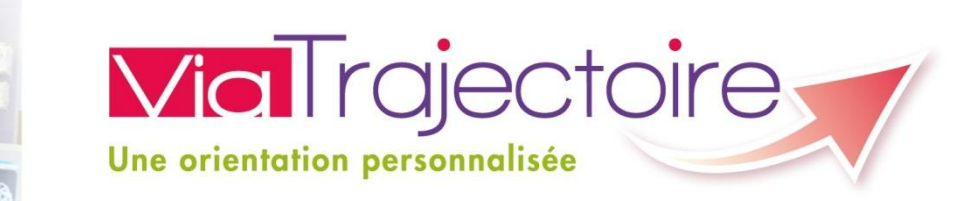

# **Logiciel ViaTrajectoire**

# Formation référent établissement médico-social

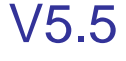

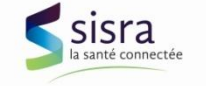

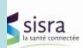

## Les objectifs du projet d'extension au domaine de médicosocial et les modalités de conduite du projet

• Formation au logiciel

**Via** Trajectoire

- ✓ Fonction déclaration de l'offre de soins d'un établissement type « EHPAD »
- ✓ Fonction répondre aux demandes
- Fonction gestion des habilitations
- ✓ Fonctionnalités à venir

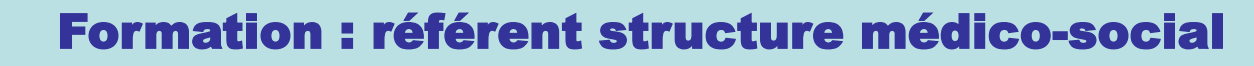

• Lancement du projet d'évolution du logiciel : en mars 2012

#### Couverture fonctionnelle cible

- Ajouter dans ViaTrajectoire un module « médicosocial »
- Se baser sur les mêmes principes de fonctionnement que le module « sanitaire »

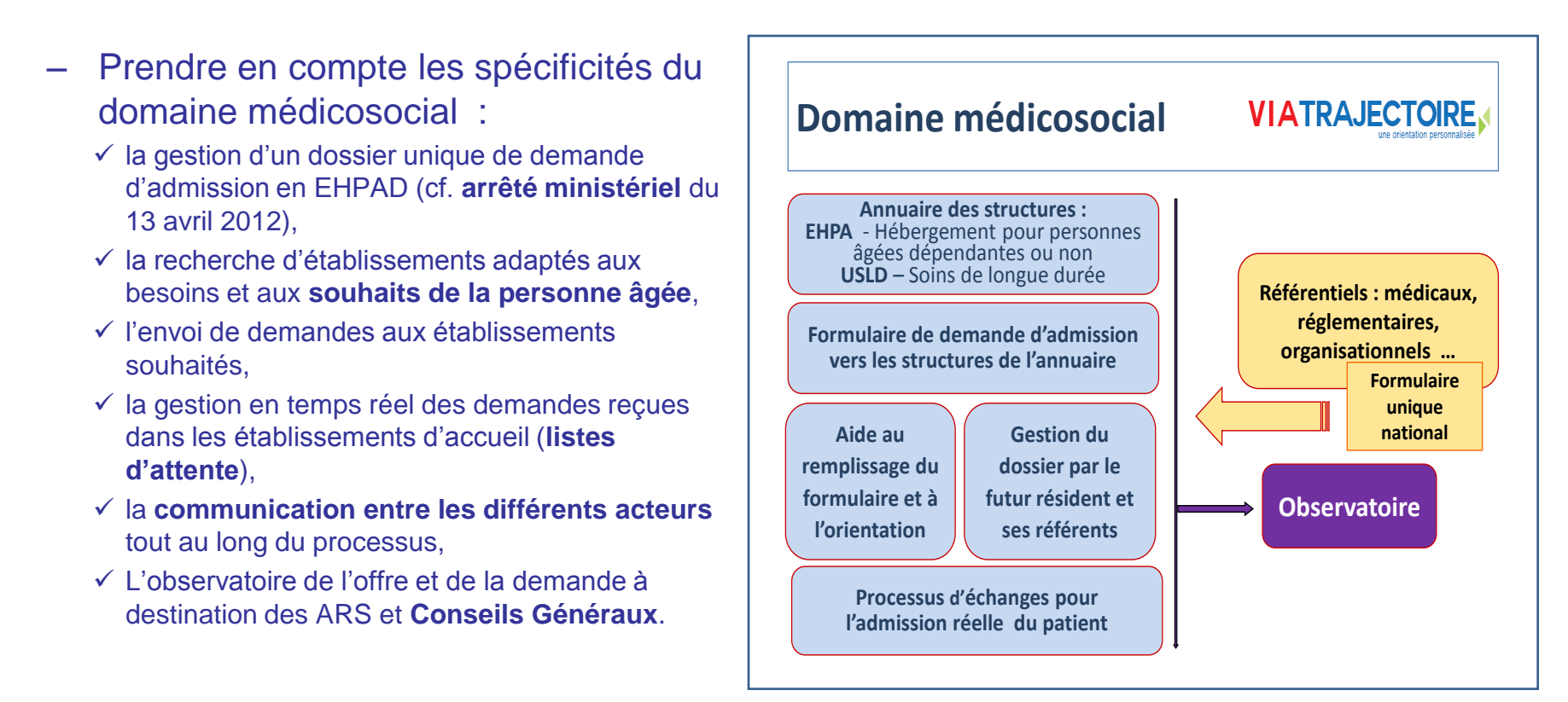

**Via**Trajectoire

sisra

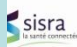

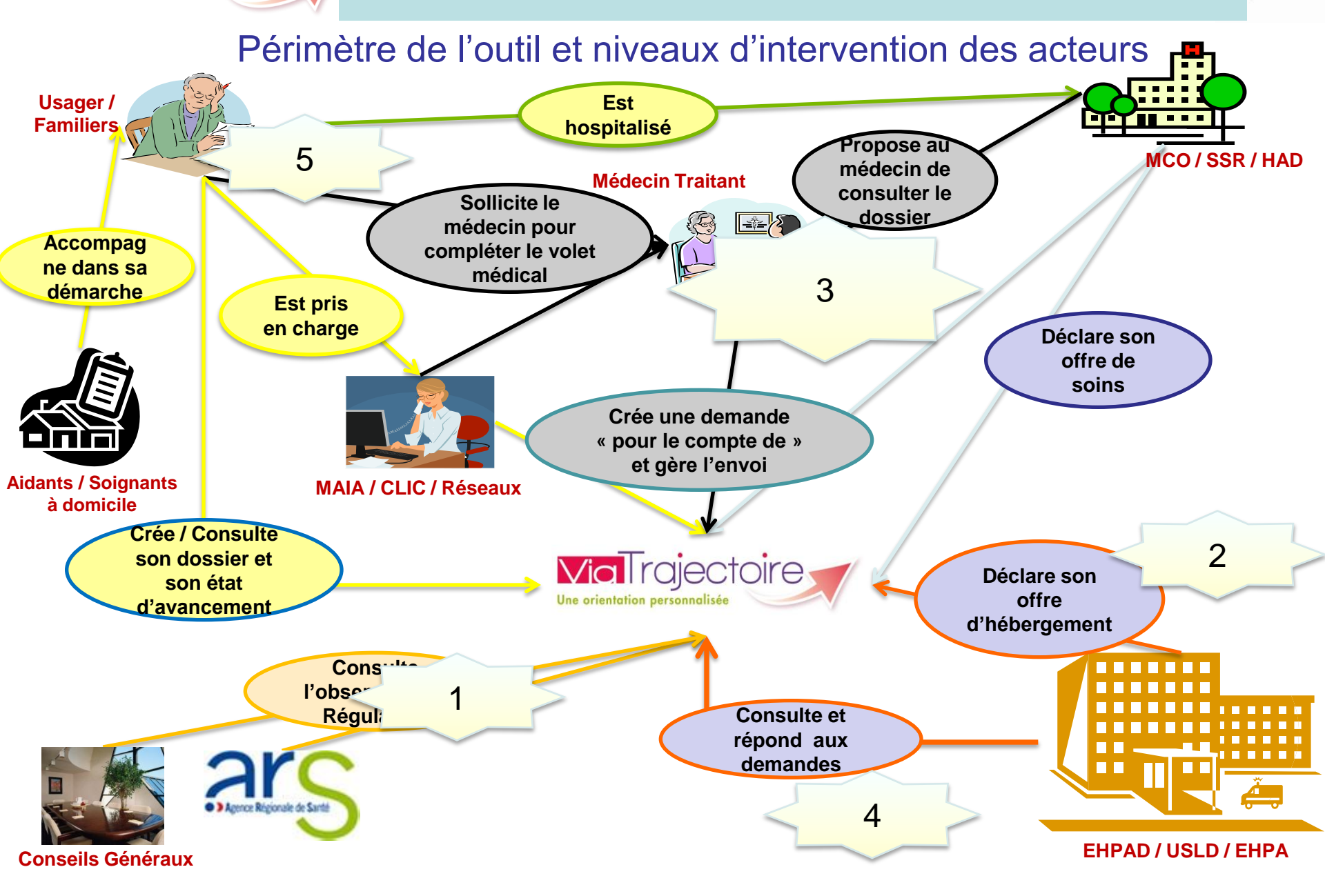

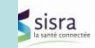

#### **Via** Trajectoire **Formation : référent structure médico-social** Les différentes étapes:

- Identification des différents services pouvant aider les demandeurs et ides personnes susceptibles de créer des dossiers :
  - → Ces services sont créés dans ViaTrajectoire
  - → Les habilitations aux différentes personnes sont créées
- Démarcher, solliciter les établissements « médico-sociaux » en identifiant les référents qui vont mettre à jour l'offre d'hébergement et gérer les habilitations
   → création des habilitations aux référents + formation
  - Les référents des établissements médico-sociaux :
    - → Initialisent l'offre d'hébergement et la met à jour
    - → Gèrent les habilitations des différentes personnes qui auront accès au logiciel (répondre aux demandes, suivre les demandes)
- Formation des différentes personnes pouvant créer et gérer des demandes:
  - → Profils non médicaux
  - → Profils médicaux

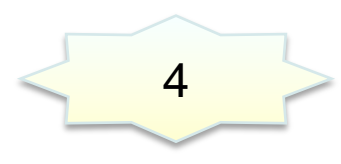

5

3

2

- Formation des différentes personnes pouvant répondre aux demandes:
  - → Profils non médicaux
  - → Profils médicaux
- Information des « usagers » pour accès « grand public » afin que la famille ou le futur résident puisse créer sa demande

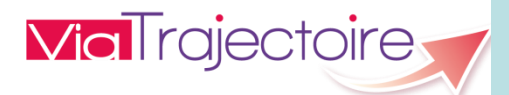

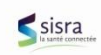

#### Référents et transfert de responsabilité

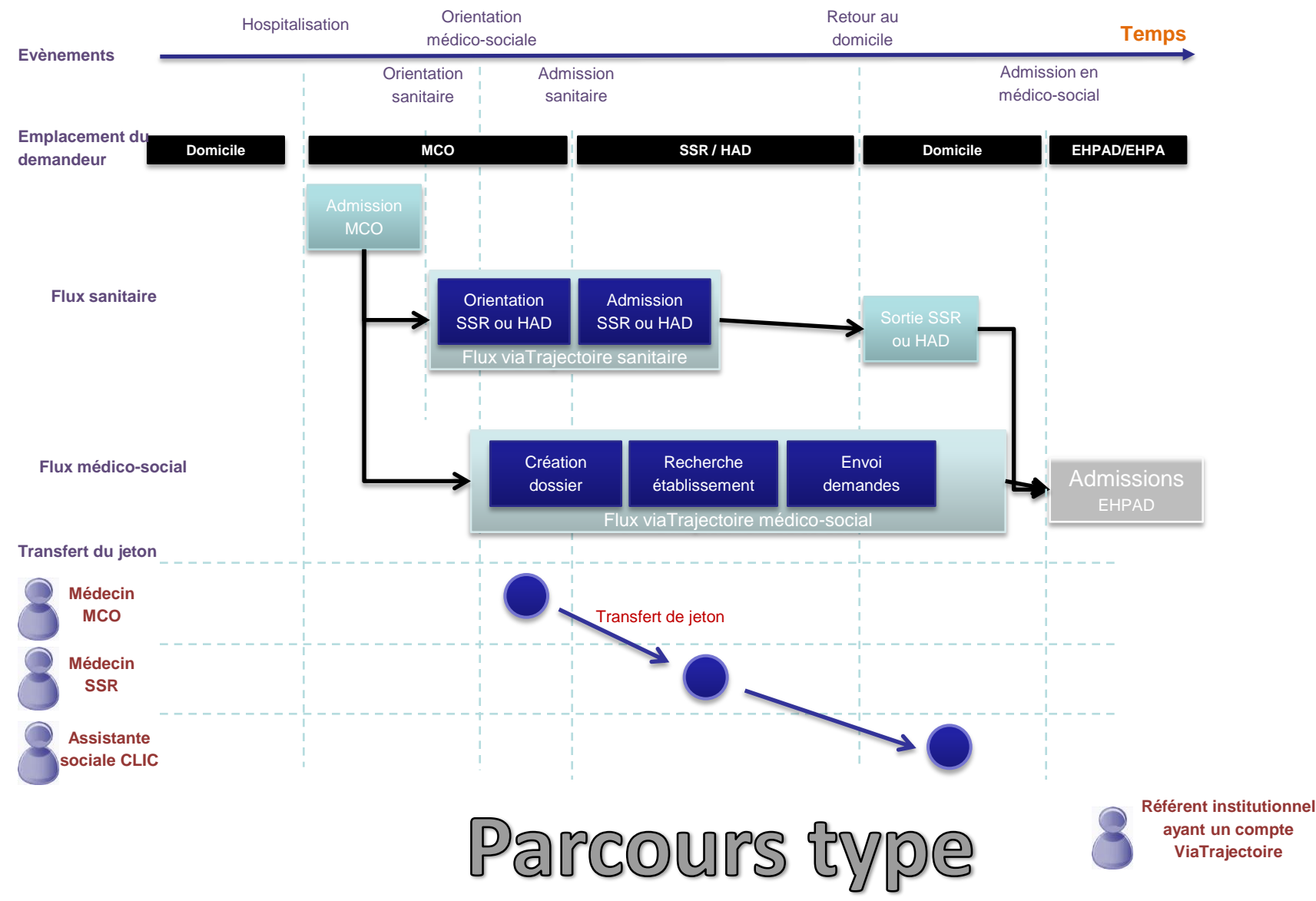

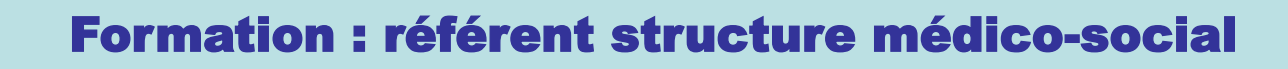

sisra la santé connectée

- Les objectifs du projet d'extension au domaine de médicosocial et les modalités de conduite du projet
- Formation au logiciel

**Via**Trajectoire

- ✓ Fonction déclaration de l'offre de soins d'un établissement type « EHPAD »
- ✓ Fonction répondre aux demandes
- Fonction gestion des habilitations
- ✓ Fonctionnalités à venir

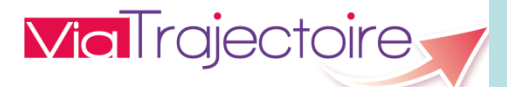

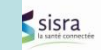

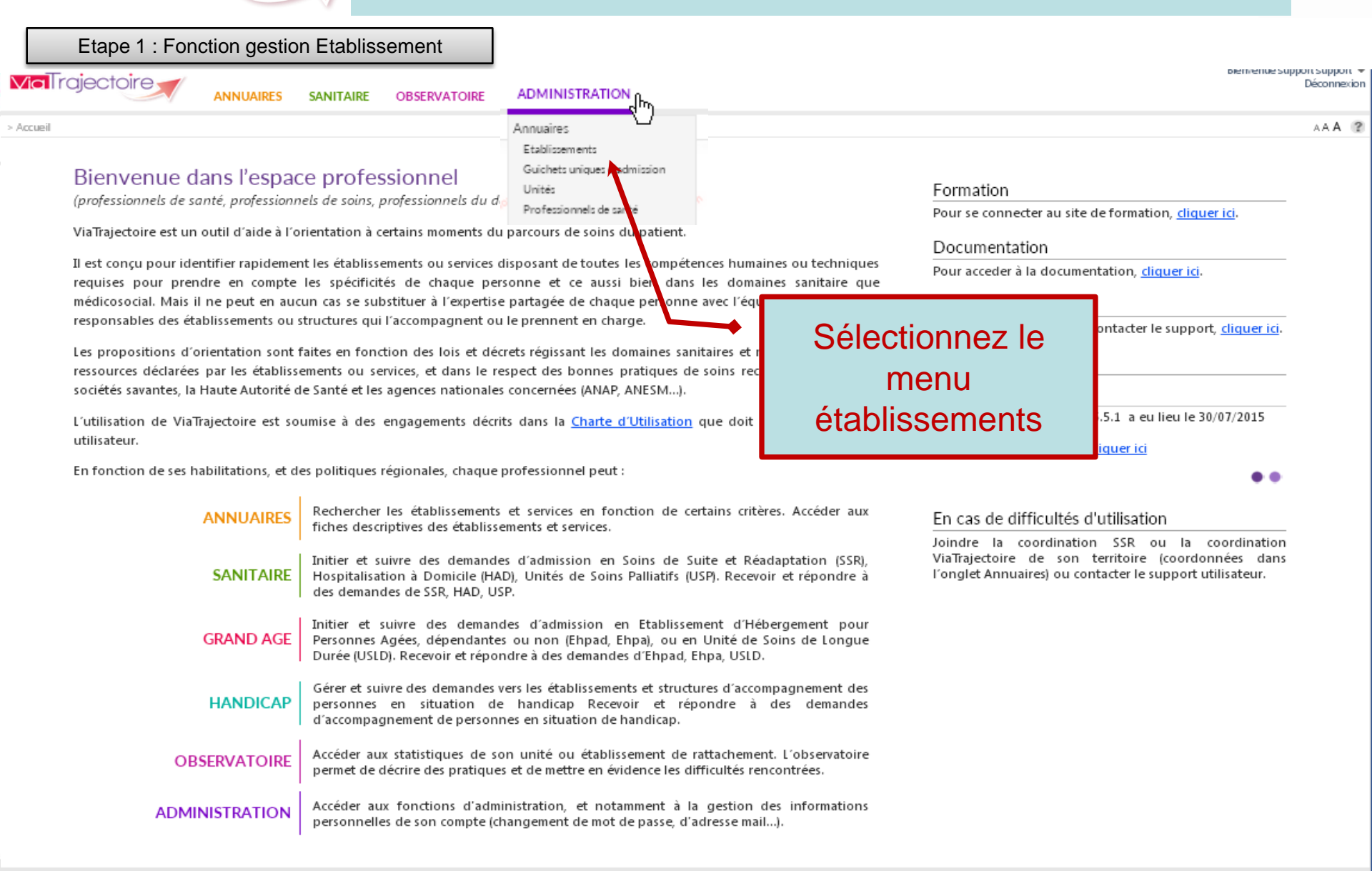

ViaTrajectoire Production <sup>©</sup>/5.5.1 (NLB47 30 Juillet 2015) <u>Charte d'utilisation</u> - <u>Mentions légales</u> - <u>Une application SISRA</u> - <u>Contact/FAQ</u> - <u>Documentation</u>

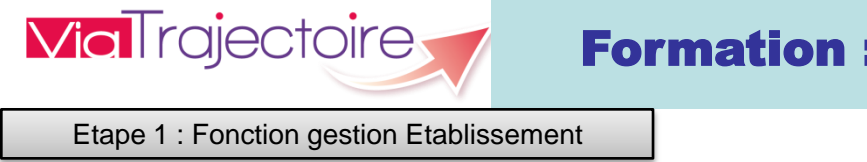

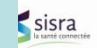

| Etape 1 : Fonction gestion Etablissement                                  |                                                                               |        |                                                                  |
|---------------------------------------------------------------------------|-------------------------------------------------------------------------------|--------|------------------------------------------------------------------|
| Via Trajectoire 🕋 ANNUAIRES S                                             | ANITAIRE GRAND ÀGE HANDICAP OBSERVATOIRE                                      | ADMINI | Déconnexion                                                      |
| Accueil > Administration > Annuaires > Mise à jour d'un établissem ent mé | clico-social pour personnes âgées                                             |        | AA A (?)                                                         |
| B "PETITE UNITE DE VIE ""L'ENTRA                                          | IDE""" (Non visible dans l'annuaire)                                          |        | Formation Formation Retour                                       |
| Infos générales                                                           |                                                                               |        |                                                                  |
| Ovenillez saisir les informations générales pour rendre accessible        | oles les autres onglets. Afficher dans l'annuaire                             |        | Date de dernière mise à jour : 20/08/2015 🔲 Enregitrer 🐼 Annuler |
| Coordonnées                                                               |                                                                               |        |                                                                  |
| Raison sociale *                                                          | "PETITE UNITE DE VIE ""L'ENTRAIDE"""                                          | Rensei | gner l'onglet « Infos générales »                                |
| Nom abrégé ou surnom 💡                                                    |                                                                               | ≻ l'é  | tablissement doit obligatoirement être                           |
| Adresse                                                                   | 3 RUE CROIX DE MALTE                                                          | gé     | o localisé                                                       |
| Code postal*                                                              | 45000                                                                         | > To   | utes les zones encadrées en rouge sont                           |
| Ville*                                                                    | ORLEANS                                                                       | OD     | ligatoires                                                       |
| Géolocalisation*                                                          | Aucune localisation trouvée, vérifiez l'adresse Géolocaliser l'établissem ent |        | ntact pour les admissions. A renseigner                          |
| Email                                                                     | puv.entraide@free.fr                                                          | dè     | s lors que le responsable des admissions                         |
| Tel*                                                                      | 02 38 62 43 6                                                                 | au     | ra un compte dans ViaTrajectoire alors                           |
| Fax                                                                       |                                                                               | tap    | er les premières lettres du nom à                                |
| Contact pour les admissions *                                             | Saisissez le nom de l'utilisateur et sélectionner le dans les ré              | rec    | hercher. A l'initialisation mettre le nom du                     |
| Caractéristiques générales                                                |                                                                               | ret    | erent.                                                           |
| Direction                                                                 |                                                                               | ≻ Un   | e fois l'offre d'hébergement renseignée.                         |
| Nom Prénom *                                                              |                                                                               | VO     | US devez cliquer sur Afficher dans l'annuaire afin               |
| Email*                                                                    |                                                                               | de     | rendre « public » votre établissement et                         |
| Tel*                                                                      |                                                                               | ро     | uvoir ainsi recevoir des demandes.                               |
| Descriptif                                                                |                                                                               |        |                                                                  |

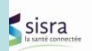

| 🖩 "PETITE UNITE DE VIE ""L'ENTR                           | AIDE""" (Non visible d                                   | ANS L'AN   | Et            | ape 1 : Fo     | onction   | gestion Eta | ablissement                   | Form             | Retour           |
|-----------------------------------------------------------|----------------------------------------------------------|------------|---------------|----------------|-----------|-------------|-------------------------------|------------------|------------------|
| Infos générales                                           |                                                          |            |               |                |           |             | ° - °                         |                  |                  |
| Habilitation à l'aide sociale                             | O Aucune 💿 Partielle 🔘                                   | Totale     |               |                |           |             |                               |                  |                  |
| Tarifs journaliers des places habilitées à l'aide sociale |                                                          | Hébei      | rgement       | Dép            | endance   |             |                               |                  |                  |
|                                                           |                                                          | + de 60 ar | ns - de 60 ai | ns GIR 1-2     | GIR 3-4   | GIR 5-6     |                               |                  |                  |
|                                                           | 🗵 Hébergement permanent                                  | 45,56 €    |               | 12,00€         | 10,50     | € 15,80€    |                               |                  |                  |
|                                                           | 🔲 Hébergement temporaire                                 |            |               |                |           |             |                               |                  |                  |
|                                                           | 🗏 Accueil de jour                                        |            |               |                |           |             |                               |                  |                  |
| Tarifs journaliers des places non habilitées à l'aide     |                                                          | Héberge    | ment          | Dépenda        | nce       | Renseig     | jner l'e<br>tions d'hébera    | parag<br>ement » | raphe            |
| sociale                                                   |                                                          | Minimum    | Maximum       | GIR 1-2        | GIR 3-4   | « Condi     | tions a neberg                | chicht "         |                  |
|                                                           | Hébergement permanent                                    |            |               |                |           | 🕨 Au r      | minimum un ta                 | arif est oblig   | atoire           |
|                                                           | 🗷 Hébergement temporaire                                 | 25,00€     | 130,00€       |                |           |             |                               |                  |                  |
|                                                           | Commentaire                                              |            |               |                |           | liste       | aisses de ret<br>e prédéfinie | qui peu          | es »:<br>it-être |
|                                                           |                                                          |            |               |                |           |             | Bouton « Fl                   | èche » en l      | bas à            |
| Prestations comprises                                     | Repas <u>Supprimer</u>                                   |            |               |                |           | droi        | te permet de                  | remonter er      | haut             |
|                                                           | Linge <u>Supprimer</u>                                   |            |               |                |           | de la       | a page pour «                 | enregistrer      | <b>»</b>         |
|                                                           | Saisir l'intitulé de la prestation à                     | ajouter    |               |                | Ajour     | > Pen       | ser à remolir l               | e tvne de du     | nssier           |
| Prestations donnant lieu à supplément                     | Coiffure <u>Supprimer</u>                                |            |               |                |           | soul        | haité: Pour ur                | i dossier co     | mplet            |
|                                                           | Salsir l'intitulé et le tarif de la prestation à ajouter |            |               |                |           | cocl        | her les 2                     | cases            | (volet           |
| Habilité APL                                              | Oui O Non                                                |            |               |                |           | auto        | onomie et vole                | t médical)       |                  |
| Calsses de retraite amiliees                              | Aucune casse amilee                                      |            |               | litis) rácansi | als) Alou |             |                               |                  |                  |
| Descion de descende d'administra                          | ABELIO                                                   | Ň          |               | ne(s) reserve  | -(3) -101 |             |                               |                  | 1                |
| Dossier de demande d'admission                            |                                                          |            |               |                |           |             |                               |                  | $\mathcal{V}$    |
| Août 2015                                                 | ⊈ Volet autonomie<br>Volet médical                       |            |               |                |           |             |                               | 40               |                  |
|                                                           |                                                          |            |               |                | 2         |             |                               | 10               |                  |

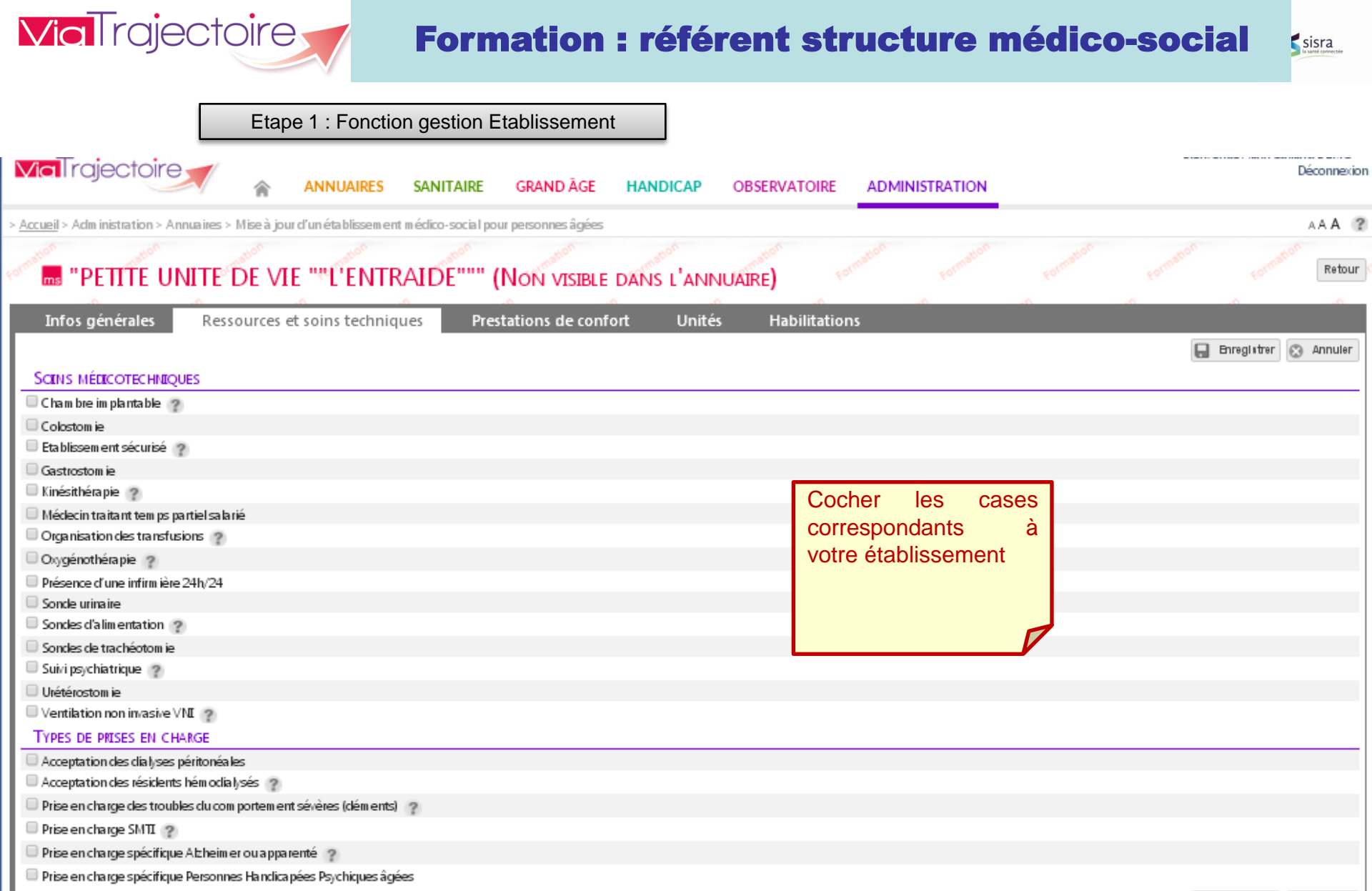

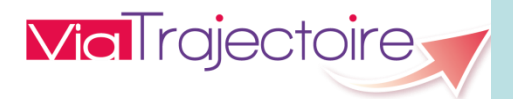

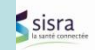

| Etape 1 : Fonction gestion Etablissement                                                                  |                                                |
|----------------------------------------------------------------------------------------------------|------------------------------------------------|
| ANNUAIRES SANITAIRE GRANDÂGE HANDICAP OBSERVATO                                                           | Dire ADMINISTRATION                            |
| Accueil > Administration > Annuaires > Mise à jour d'un établissem ent médico-social pour personnes âgées | AAA ?                                          |
| "PETITE UNITE DE VIE ""L'ENTRAIDE""" (Non visible dans l'annuaire)                                        | Formation Formation Formation Formation Retour |
| Infos générales Ressources et soins techniques Prestations de confort Unités Habili                       | tations                                        |
| 6) Si ces prestations font l'objet de facturation supplémentaire, l'indiquer dans la section "tarifs"     | 🔚 Enreglitter 🐼 Annuler                        |
| Cocepte les a nim a ut de com pagnie                                                                      |                                                |
| C Accès au culte                                                                                          |                                                |
| Animations                                                                                                |                                                |
| Chambres avec balcon                                                                                      |                                                |
| C ham bres couples                                                                                        |                                                |
| Coiffeur                                                                                                  |                                                |
| Internet                                                                                                  |                                                |
| Pédicure                                                                                                  |                                                |
| Possibilité d'a pporter des m eubles personnels                                                           |                                                |
| Présence parc/jardin                                                                                      | Cocher les cases                               |
| Salle de restaurant pour les familles                                                                     | correspondants à<br>votre établissement        |
|                                                                                                    |                                                |

| ViaTrajectoire                              | Formation :                            | référent struc                                    | ture mé     | édico-socia                                                 |                              |  |  |
|---------------------------------------------|----------------------------------------|---------------------------------------------------|-------------|-------------------------------------------------------------|------------------------------|--|--|
|                                             | Etape 1 : Fo                           | nction gestion Etablissement                      |             |                                                             |                              |  |  |
| <b>via</b> Trajectoire                      | ANNUAIRES SANITAIRE                    | GRAND ÅGE HANDICAP O                              | BSERVATOIRE | ADMINISTRATION                                              | Déconnexior                  |  |  |
| Accueil > Administration > Annuaires > Mise | à jour d'un service médico-social pour | personnes âgées                                   |             |                                                             | AAA ?                        |  |  |
|                                             |                                        |                                                   |             |                                                             | corn Retour                  |  |  |
|                                             | IC LENTRAIDE                           |                                                   |             |                                                             | ation                        |  |  |
| Infos générales                             |                                        |                                                   |             |                                                             |                              |  |  |
|                                             |                                        |                                                   |             |                                                             |                              |  |  |
| Caractéristiques générales                  |                                        |                                                   | Co          | mpleter la fiche de<br>vices offerts en c                   | escriptive des omplétant au  |  |  |
| Nom*                                        |                                        |                                                   | mir         | nimum les cases                                             | « rouges »                   |  |  |
| Code de l'unité                             |                                        |                                                   | (zo<br>≻    | nes obligatoires)<br>Grand groupe de di                     | iscipline                    |  |  |
| Grand groupe de discipline d'équipement*    | Hébergement Personne:                  | Cliquer sur ajouter<br>décrire les différents ser | pour vices  | Discipline d'équiper                                        | ment                         |  |  |
| Discipline d'équipement*                    | Accueil en Maison de Re                | offerts                                           |             | <ul> <li>Mode de fonctionneme</li> <li>clientèle</li> </ul> |                              |  |  |
| Mode de fonctionnement*                     | Accueil de Jour (21)                   |                                                   |             | : e e et ele e le energe el                                 | etures Eirees                |  |  |
| Clientèle*                                  | Personnes Agées (Sans                  |                                                   | per         | mettant de décrire                                          | atures Finess                |  |  |
| Responsable de l'unité* 👔                   | Nom - Prénom Sélectionn                | 4                                                 |             |                                                             |                              |  |  |
|                                             | Coordonnées i :                        |                                                   |             | être une personne                                           | e l'unite doit<br>e ayant un |  |  |
|                                             | Tel                                    |                                                   |             | compte ViaTraject                                           | oire                         |  |  |
|                                             | Fax                                    |                                                   |             |                                                             |                              |  |  |
|                                             | E-mail                                 |                                                   |             |                                                             |                              |  |  |
| Caractéristiques médicales                  |                                        |                                                   |             |                                                             | $\square$                    |  |  |
| Nombre de lits/places installés             | (ne rien mettre si                     | non communiqué)                                   |             |                                                             |                              |  |  |

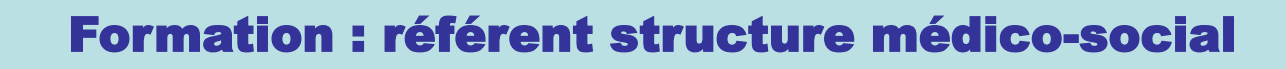

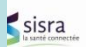

- Les objectifs du projet d'extension au domaine de médicosocial et les modalités de conduite du projet
- Formation au logiciel

- ✓ Fonction déclaration de l'offre de soins d'un établissement type « EHPAD »
- Fonction répondre aux demandes
- Fonction gestion des habilitations
- ✓ Fonctionnalités à venir

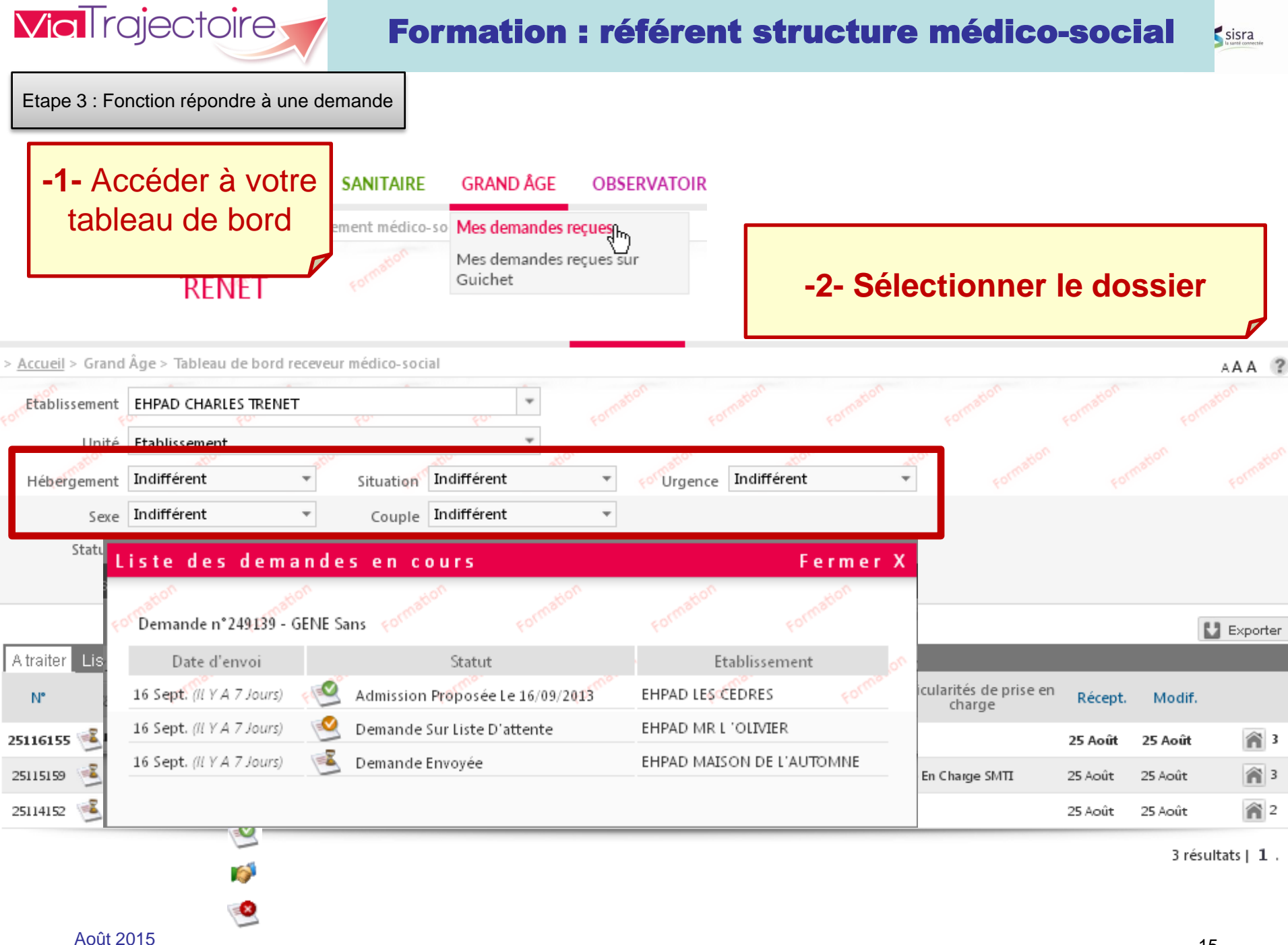

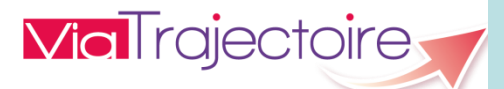

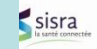

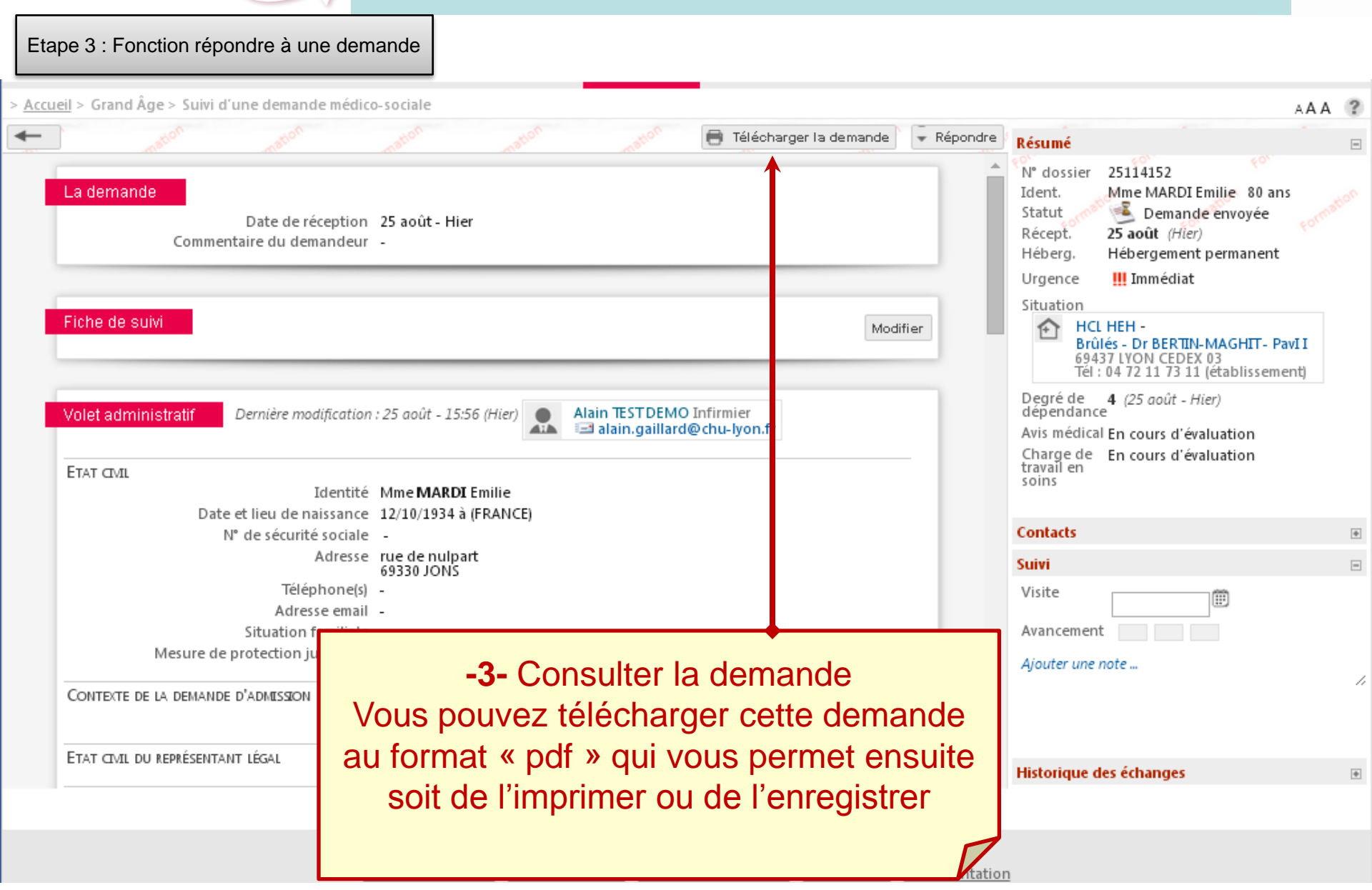

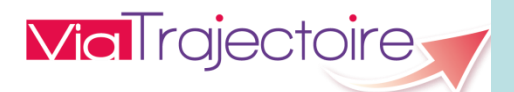

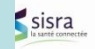

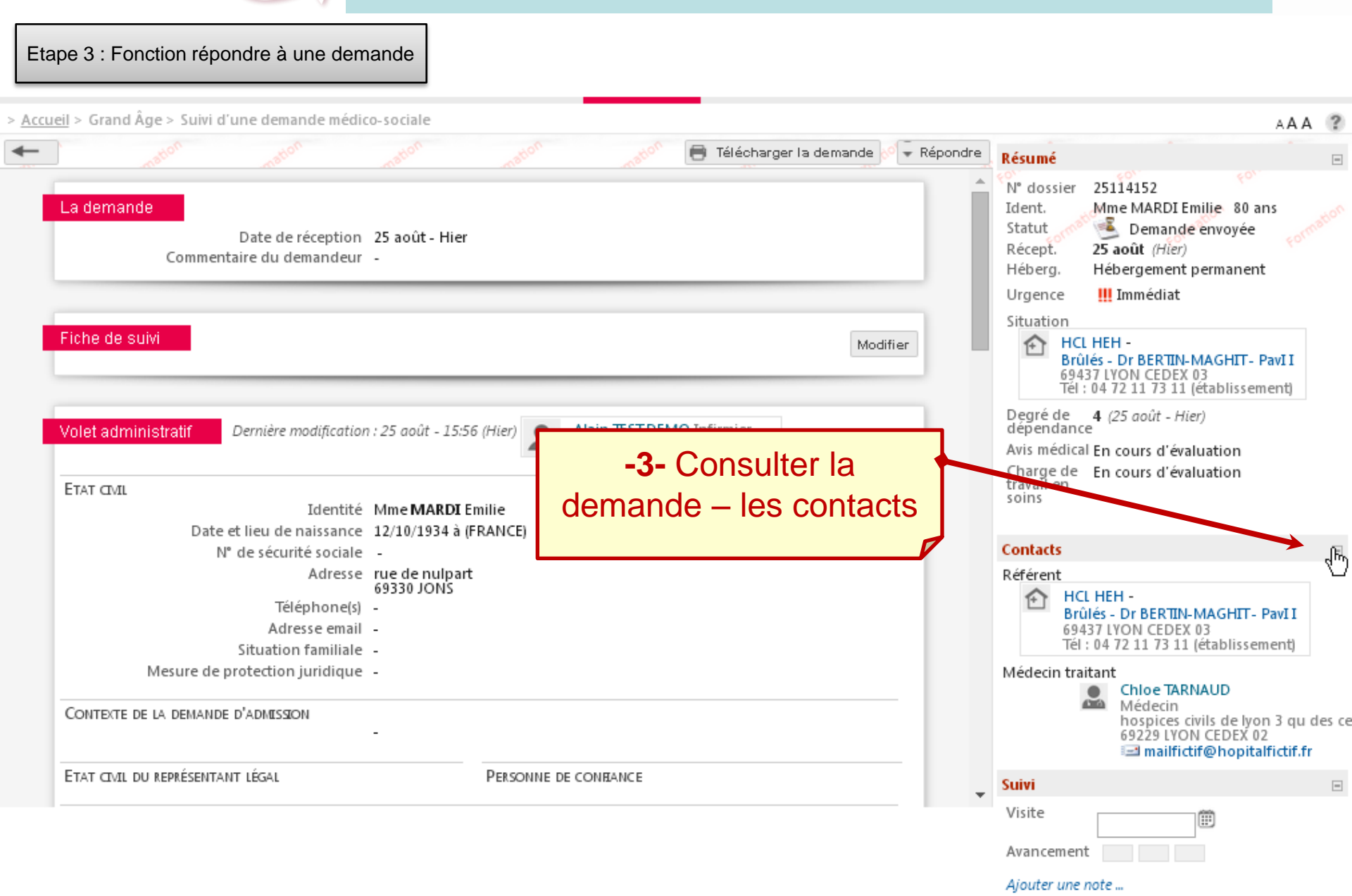

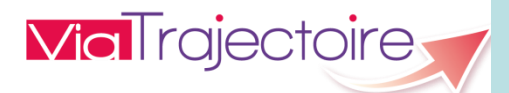

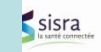

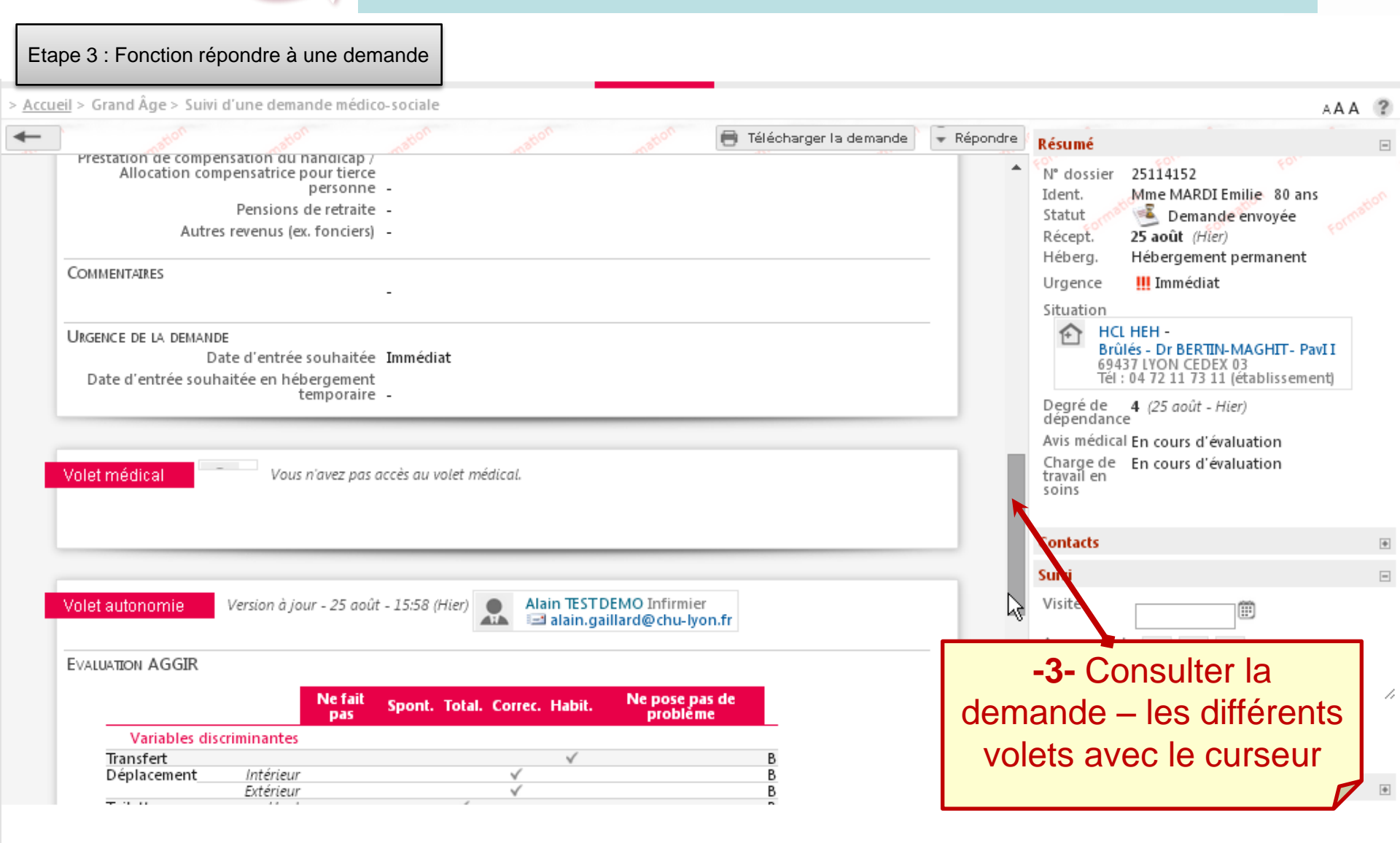

ViaTrajectoire Formation©v5.5.1 (30 Juillet 2015) Charte d'utilisation - Mentions légales - Une application SISRA - Contact/FAQ - Documentation

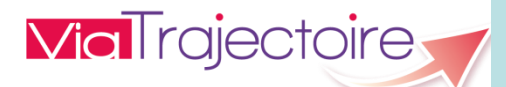

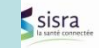

Etape 3 : Fonction répondre à une demande

> Accueil > Grand Âge > Suivi d'une demande médico-sociale

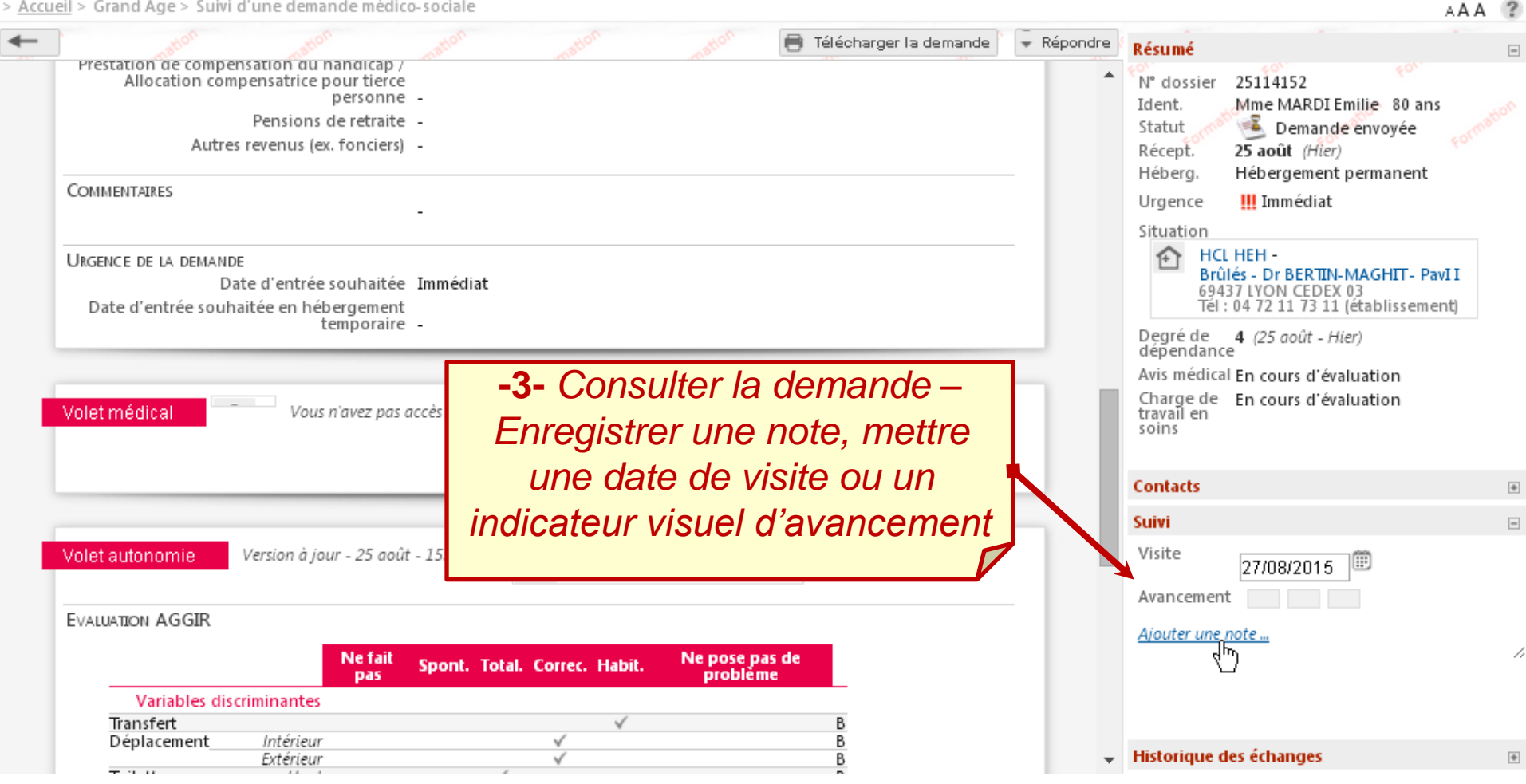

ViaTrajectoire Formation ©v5.5.1 (30 Juillet 2015) Charte d'utilisation - Mentions légales - Une application SISRA - Contact/FAQ - Documentation

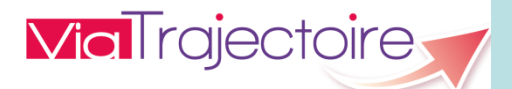

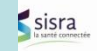

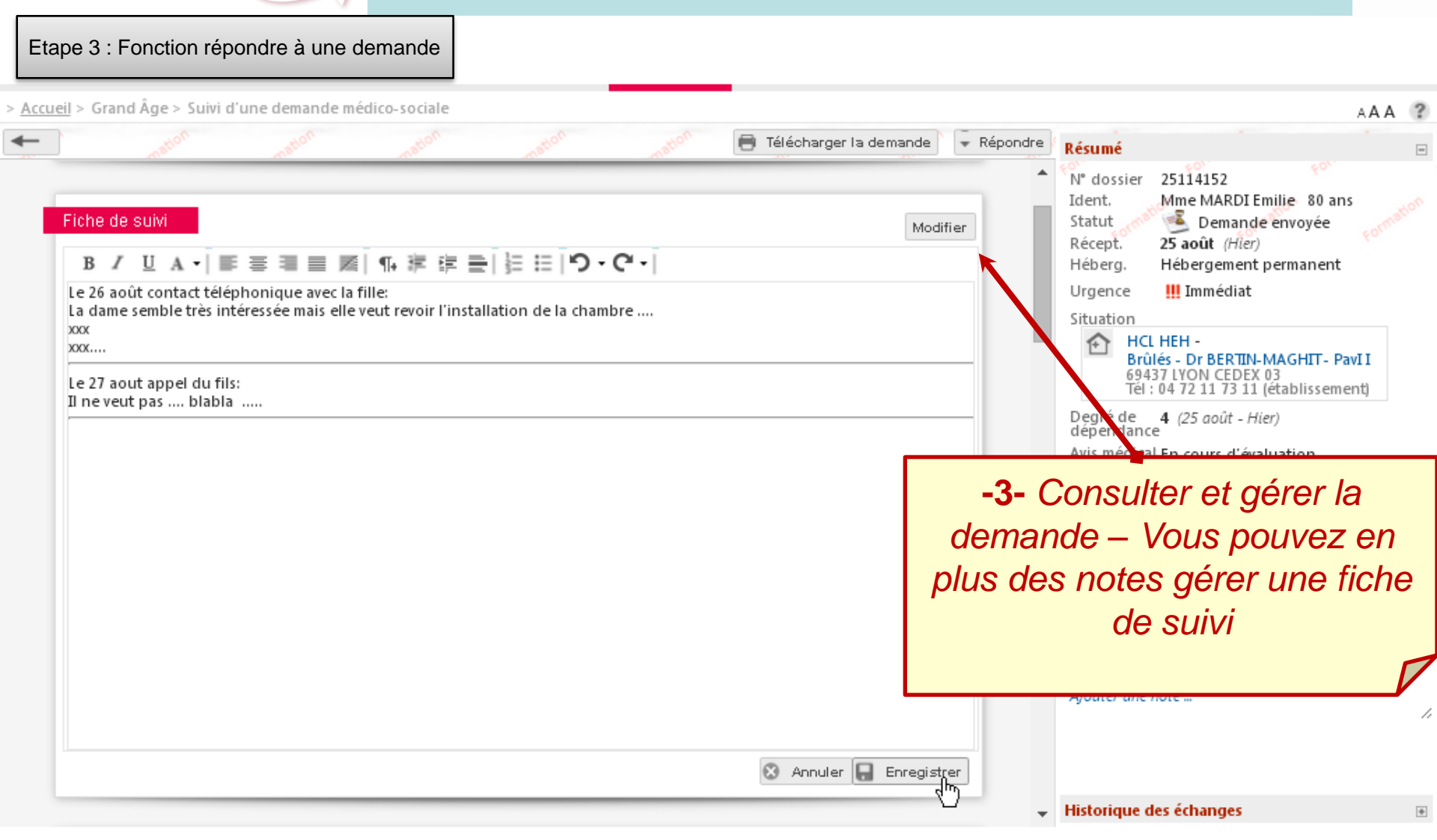

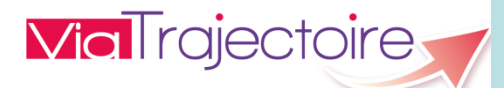

> ]

### Formation : référent structure médico-social

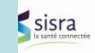

| Accueil > Grand Âge > Suivi d'une d                                              | lemande médico-sociale                                      |                             |                         |                                      |                                                  |                                                                                     | ۸A                                       | A ?    |
|----------------------------------------------------------------------------------|-------------------------------------------------------------|-----------------------------|-------------------------|--------------------------------------|--------------------------------------------------|-------------------------------------------------------------------------------------|------------------------------------------|--------|
| - tion                                                                           |                                                             | ation                       | 📑 Télécharger la demand | ≘                                    | épondre (                                        | Résumé                                                                              |                                          |        |
| La demande<br>Dat<br>Commentaire                                                 | e de réception 25 août - Hier<br>du demandeur -             |                             |                         | Acc<br>Refu<br>Cha<br>Cha            | epter vol<br>user vole<br>rge de tr<br>rge de tr | let médical<br>et médical<br>avail en soins favorable<br>avail en soins défavorable | 80 ans<br>oyée <sub>K</sub> or<br>nanent | mation |
| Fiche de suivi<br>Le 26 août contact téléphonie<br>La dame semble très intéresse | que avec la fille:<br>Se mais elle veut revoir l'installati | on de la chambre            | М                       | List<br><sub>odifi</sub> Pro<br>Refi | e d'atten<br>poser ad<br>user                    | te<br>mission                                                                       | HIT- PavI I                              |        |
| XXX<br>XXX<br>Le 27 aout appel du fils:<br>Il ne veut pas blabla                 | xxx<br>Le 27 aout appel du fils:<br>Il ne veut pas blabla   |                             |                         |                                      |                                                  |                                                                                     | ation<br>ation                           |        |
| Volet administratif Derni                                                        | ère modification : 25 août - 15:56 (i                       | dier) 🕘 Alain TEST DEMO Inf | ïrmier                  |                                      |                                                  | Contacts                                                                            |                                          | ÷      |
|                                                                                  | -4- Répo                                                    | ndre à la dema              | ande –                  |                                      |                                                  | Visite 27/08/2015                                                                   | ipport<br>1 soins                        | 1      |
| tai                                                                              | nt que celle-ci r                                           | i'est pas annul             | ée ou archi             | vée                                  | •                                                | Historique des échanges                                                             |                                          | ŧ      |

Charte d'utilisation - Mentions légales - Une application SISRA - Contact/FAQ - Documentation

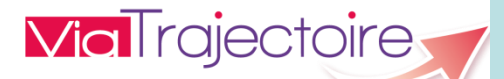

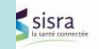

Etape 3 : Fonction répondre à une demande

> Accueil > Grand Âge > Tableau de bord receveur médico-social

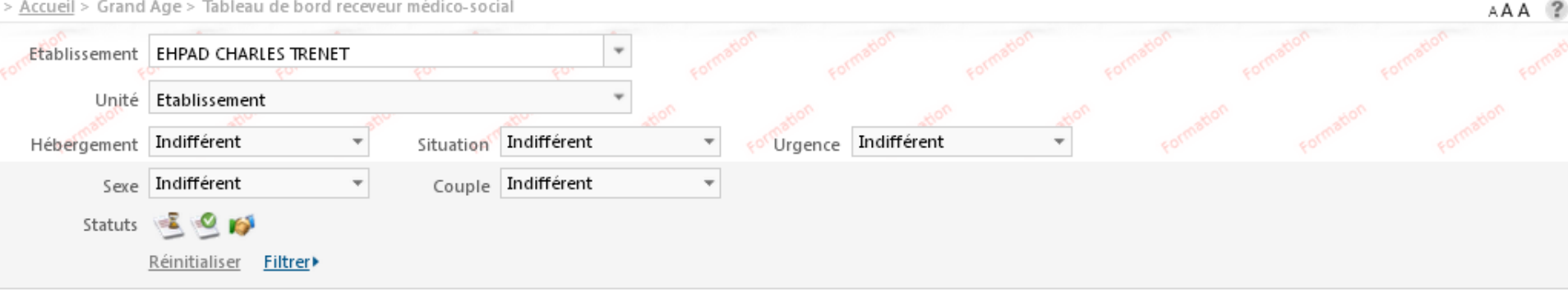

|           |                 |                          |                  |           |         |      |                 |                         |        |                                      |         |         | 💟 Exporter |
|-----------|-----------------|--------------------------|------------------|-----------|---------|------|-----------------|-------------------------|--------|--------------------------------------|---------|---------|------------|
| A traiter | Liste d'attente | Refusés Admis Archive    | és Annulés       |           |         |      |                 |                         |        |                                      |         |         |            |
| N°        | Statut          | Identité                 | Adresse actuelle | Héberg.   | Situat. | Dép. | Avis<br>médical | Charge<br>de<br>travail | Avanc. | Particularités de prise en<br>charge | Récept. | Modif.  |            |
| 25116155  | 🛎 🛄             | 🛉 🛉 GROS Amandine (105 A | 69330 · Meyzieu  | Permanent | Н       | 4    | -               | -                       |        |                                      | 25 Août | 25 Août | 3          |
| 25115159  | ٤ .             | 🛉 GROS Poilu (85 Ans)    | 69330 - Meyzieu  | Permanent | Н       | 2    | -               | -                       |        | - Prise En Charge SMTI               | 25 Août | 25 Août | 3          |
| 25114152  | 🛎 💷             | MARDI Emilie (80 Ans)    | 69330 - Jons     | Permanent | Н       | 4    | Oui             | Non                     |        |                                      | 25 Août | 25 Août | 2          |

3 résultats | 1 .

-5- Tableau de bord:

en gras et en tête de liste si le demandeur modifie le dossier. Différents onglets de travail

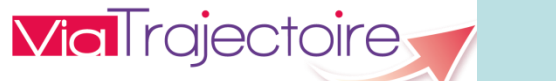

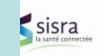

| Etape 3 : Fo             | onction rép          | ondre à une o      | demande<br>ANNUAIRES | SANITAIRE    | GRAN     | D ÂGE   | OB   | SERVATO         | IRE                     | ADMINIS | TRATION                              | circine su           | իհուշսիհ | Déconnexion |
|--------------------------|----------------------|--------------------|----------------------|--------------|----------|---------|------|-----------------|-------------------------|---------|--------------------------------------|----------------------|----------|-------------|
| > <u>Accueil</u> > Grand | lÂge > Tablea        | u de bord receve   | ur médico-socia      | al           |          |         |      |                 |                         |         |                                      |                      |          | AAA 🕐       |
| Etablissement            | EHPAD CHA            | RLES TRENET        | 201                  | •            |          |         |      |                 |                         |         |                                      |                      |          |             |
| Unité                    | Etablisseme          | nt                 |                      | *            |          |         |      |                 |                         |         |                                      |                      |          |             |
| Hébergement              | Indifférent          | •                  | Situation            | Indifférent  | *        | e Urge  | ence | Indifféren      | t                       | -       |                                      |                      |          |             |
| Sexe                     | Indifférent          | Ŧ                  | Couple               | Indifférent  | Ŧ        |         |      |                 |                         |         |                                      |                      |          |             |
| Statuts                  | 🖻 🙆 💕                | ۱                  |                      |              |          |         |      |                 |                         |         |                                      |                      |          |             |
|                          | <u>Réinitialiser</u> | <u>Filtrer</u>     |                      |              |          |         |      |                 |                         |         |                                      |                      |          |             |
|                          |                      |                    |                      |              |          |         |      |                 |                         |         |                                      |                      |          | Exporter    |
| A traiter Liste          | d'attente_Re         | efusés Admis       | Archivés An          | nulés        |          |         |      |                 |                         |         |                                      |                      |          |             |
| N° St                    | atut                 | Identité           | Adres                | se actuelle  | Héberg.  | Situat. | Dép. | Avis<br>médical | Charge<br>de<br>travail | Avanc.  | Particularités de prise er<br>charge | <sup>1</sup> Récept. | Modif.   |             |
| 25116155 🥌 🎚             | 1 <b>†</b> †         | GROS Amandine      | (105 A 69330         | · Meyzieu Po | emanent  | Н       | 4    | -               | -                       |         |                                      | 25 Août              | 25 Août  | 3           |
| 25115159 🔮               | <b>†</b>             | GROS Poilu (85 An  | s) 69330 ·           | Meyzieu Pe   | ermanent | Н       | 2    | -               |                         |         | - Prise En Charge SMTI               | 25 Août              | 25 Août  | 3           |
| 25114152 🧏 🎚             | 1 🛉                  | MARDI Emilie (80 A | ns) 69330 ·          | Jons Pe      | ermanent | Н       | 4    | Oui             | Non                     |         |                                      | 25 Août              | 25 Août  | P 🏦 2       |

3 résultats | 1 .

ViaTrajectoire Formation<sup>©v5.5.1</sup> (30 Juillet 2015) Charte d'utilisation - Mentions légales - Une application SISRA - Contact/FAQ - Documentation

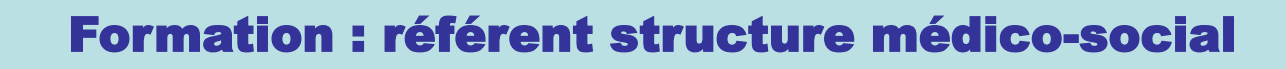

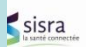

- Les objectifs du projet d'extension au domaine de médicosocial et les modalités de conduite du projet
- Formation au logiciel

- ✓ Fonction déclaration de l'offre de soins d'un établissement type « EHPAD »
- ✓ Fonction répondre aux demandes
- ✓ Fonction gestion des habilitations
- ✓ Fonctionnalités à venir

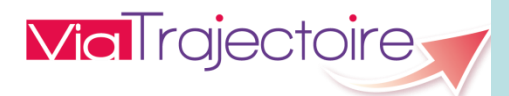

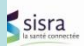

Etape 2 : Fonction gestion des habilitations

| Qui est concerné                                             | Professions concernées                                       | Profils médico-social créés<br>dans ViaTrajectoire                                                                |
|--------------------------------------------------------------|--------------------------------------------------------------|----------------------------------------------------------------------------------------------------|
| Etablissements Sanitaires:                                   | médecins, internes, secrétaires, cadres assistantes sociales | MS- accompagnant PA médical<br>MS - accompagnant PA non médical                                                   |
| Référents CG : Maison<br>Départementale, Clic,               | Personnels administratifs,<br>Médecins                       | MS - Coordination<br>MS - Référent Structure<br>MS - Accompagnant PA médical,<br>MS - Accompagnant PA non-médical |
| Etablissements receveurs:<br>EHPAD, EHPA, Foyer logement<br> | Personnels administratifs,<br>Médecins                       | MS – Référent Structure<br>MS - Direction<br>MS – Médecin Coordonnateur<br>MS – IDE Coordonnateur                 |

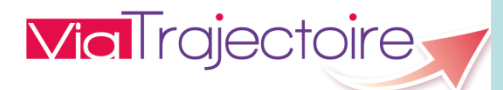

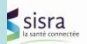

Etape 2 : Fonction gestion des habilitations

| Nom de l'habilitation ou profil | Fonctionnalités possibles                                                                                                    | Qui le donne                                                                                                    |
|---------------------------------|----------------------------------------------------------------------------------------------------|----------------------------------------------------------------------------------------------------|
| MS - Référent Structure         | <ul> <li>Gérer les comptes et les habilitations pour les<br/>différentes personnes intervenant dans le<br/>processus de gestion des demandes</li> <li>mettre à jour la fiche établissement</li> </ul>                                                         | Personne ayant le profil<br>« MS - Coordination» ou<br>personne ayant l'habilitation<br>« MS – Référent structure » |
| MS - Direction                  | <ul> <li>Consulter le tableau de bord des demandes<br/>reçues (droit « accéder aux demandes –<br/>lecture »)</li> <li>Consulter le tableau de bord des demandes<br/>reçues et traiter les demandes (Droit « accéder<br/>aux demandes – répondre »)</li> </ul> | personne ayant l'habilitation<br>« MS – Référent structure »                                                        |
| MS - Médecin<br>Coordonnateur   | <ul> <li>Consulter le tableau de bord des demandes<br/>reçues avec le volet médical et donner son avis</li> <li>Donner son avis sur la charge de travail (Droit<br/>« Valider charge de travail »)</li> </ul>                                                 | personne ayant l'habilitation<br>« MS – Référent structure »                                                        |
| MS - IDE<br>Coordonnateur       | <ul> <li>Consulter le tableau de bord des demandes<br/>reçues et donner son avis sur la charge de travail<br/>et avec la possibilité d'avoir accès aux données<br/>médicales (Droit « Accéder aux données<br/>médicales »)</li> </ul>                         | personne ayant l'habilitation<br>« MS – Référent structure »                                                        |

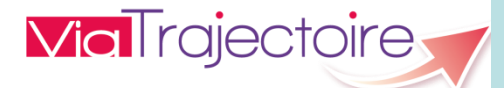

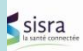

Etape 2 : Fonction gestion des habilitations

| Qui gère les<br>habilitations                                                                                                    | Professions concernées                                                                                                    | Profils médico-social créés<br>dans ViaTrajectoire                                                                                                    |
|----------------------------------------------------------------------------------------------------|----------------------------------------------------------------------------------------------------|----------------------------------------------------------------------------------------------------|
| Référent Structure                                                                                                    | Personnels administratifs,<br>Médecins                                                                                                    | Direction<br>MEDEC<br>IDEC                                                                                                    |
| -1- Sélectionner le menu<br>« Administration » -<br>« Utilisateurs »<br>ADMINISTRATION<br>Annuaires<br>Etablissements<br>Guichets Uniques D'admission | -2- Puis sur la ligne de<br>l'utilisateur sélectionné                                                                                                    | Créer des habilitations                                                                                                    |
| Unités<br>Professionnels De Santé<br>Habilitations<br>Utilisateurs<br>Mon Column<br>Gérer les utilisateurs                                            | Créer une habilitation         Utilisateur       CHARPENTIER DEMO CELINE (c.char         4 habilitation(s)       Image: Colored colored color | -3- Vous pouvez alors affecter les<br>profils:<br>MS - Direction,<br>MS - IDE Coordonnateur,<br>MS – Médecin Coordonnateur<br>MS-Référent Structure<br>En fonction des personnes<br>intervenant dans le processus de<br>décision dans la structure |

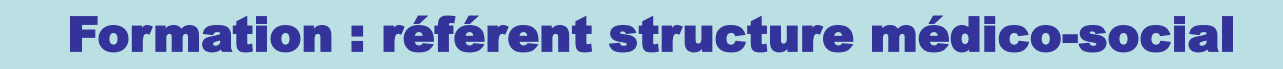

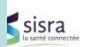

- Les objectifs du projet d'extension au domaine de médicosocial et les modalités de conduite du projet
- Formation au logiciel

- ✓ Fonction déclaration de l'offre de soins d'un établissement type « EHPAD »
- ✓ Fonction gestion des habilitations
- ✓ Fonction répondre aux demandes
- ✓ Fonctionnalités à venir

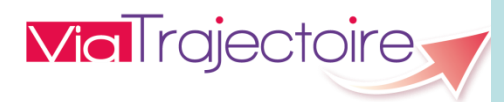

#### 

#### Fonctionnalité à venir

- Référencement des dossiers papiers
- Intégration des retours décès de l'insee (par fichier périodique)
- > Traitement de l'archivage
- Demande de statistiques